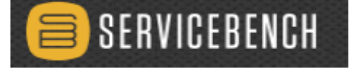

# CLAIMING GUIDE

# HEAT EXCHANGERS

If furnace is <u>less than 20 years</u>\*\* from the install date, follow these steps:

STEP 1: Determine if your serial number is WITHIN or OUTSIDE bulletin SMB090024 range:

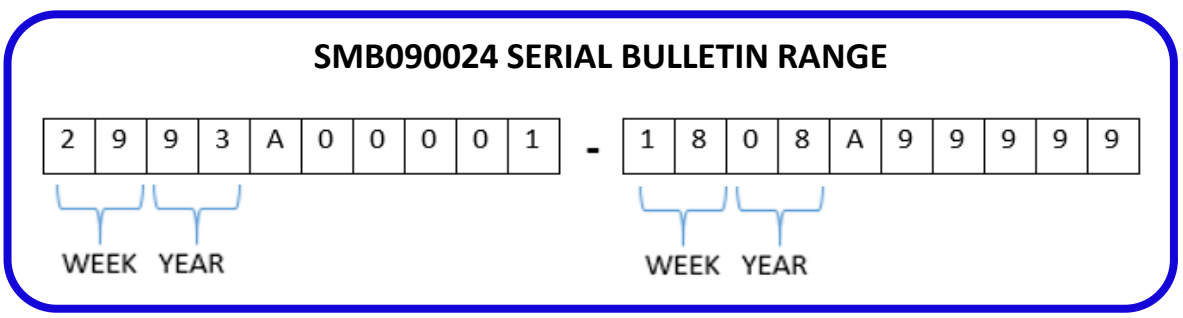

STEP 2: Determine if your model number qualifies:

| 3404 | 58MCA   | 490A | PG9M |  |
|------|---------|------|------|--|
| 3401 | A 58MCB |      |      |  |
| 345M | A 58MXA |      |      |  |
| 350A | A 58MXB |      |      |  |
| 350N | A 58MSA |      |      |  |
| 3510 | ) 58UVB |      |      |  |
| 352A | A 58MVP |      |      |  |
| 352N | A 58MVB |      |      |  |
| 355A | S8MVC   |      |      |  |
| 355E | B 58MTA |      |      |  |
| 3550 | S 58MTB |      |      |  |
| 3551 | Λ       |      |      |  |
|      |         |      |      |  |

STEP 3: Choose Corresponding Instructions WITHIN or OUTSIDE bulletin range (Page 2).

\*\* If furnace is <u>more than 20 years from the install date, these cheat sheets DO NOT APPLY</u>. Check entitlement to see if any heat exchanger warranty remains. If warranty remains, standard warranty claiming procedures apply. No labour will be covered. Important: COD HOUSE ACCOUNTS WILL NOT PAY OUT ANY LABOUR – MUST BE A CUSTOMER ASSIGNED COD ACCOUNT TO QUALIFY FOR ANY LABOUR

### WITHIN RANGE & LESS than 20 years from the install date.

#### **OPTION 1 - REPLACING PARTS - BULLETIN SMB090024A APPLIES:**

| * | Pr           | nary Heat ExchangerPag                                                       | ;e 3 |
|---|--------------|------------------------------------------------------------------------------|------|
|   | $\checkmark$ | Submit on a STANDARD warranty claim BEFORE the secondary claim is submitted. |      |

✓ Standard parts only coverage (no labour).

#### Secondary Heat Exchanger.....Page 4

- ✓ Claimed on a BULLETIN warranty claim.
- ✓ Include Secondary with the Coupling Box Kit, Cold Spot Baffle, Cell Inlet & Outlet Panels.
- ✓ Parts reimbursement + \$325 labour.

✓ The furnace inspection certificate (page 8) must be completed & attached to the claim.

### **OPTION 2 - REPLACING THE ENTIRE FURNACE - BULLETIN SMB090024B APPLIES:**

Furnace Change Out.....Page 7

Bulletin Claim SMB090024B to receive \$325 labour & \$200 service material credit \*\*IMPORTANT NOTE: This bulletin SMB090024B claim cannot be used with the DEALER FURNACE TRADE IN PROGRAM – speak to your account manager for more information on the Dealer Furnace Trade in Program.

### OUTSIDE RANGE & LESS than 20 years from the install date Serial #'s 1908xxxxx – 5111xxxxx

- RESIDENTIAL APPLICATIONS LABOUR COVERAGE FOR ORIGINAL & SUBSEQUENT
- OTHER RESIDENTIAL LABOUR COVERAGE FOR ORIGINAL HOMEOWNER ONLY
- COMMERCIAL NO LABOUR COVERAGE

#### **REPLACE HEAT EXCHANGER & ASSOCIATED PARTS - COMBINED WARRANTY CLAIM:**

### Primary & Secondary ......Page 5 & 6

> The following are important in order to receive the \$325 labour credit in addition to the parts credit:

- Secondary Heat Exchanger MUST be marked as the CAUSAL part.
- The Labour Repair type MUST be changed to "Secondary Heat Exchanger"
- The furnace inspection certificate (Page 8) must be completed & attached to your claim
- Enter 4.0 hours in the labour section

### **OPTION 2 - REPLACING THE ENTIRE FURNACE:**

| Furnace Change OutPage 7                                                                                                    |
|----------------------------------------------------------------------------------------------------|
| Bulletin Claim SMB090024B to receive \$325 labour & \$200 service material credit                                                                                                    |
| **IMPORTANT NOTE FOR ALL CARRIER/BRYANT AUTHORIZED DEALERS: This bulletin SMB090024B claim cannot be used with the DEALER FURNACE<br>TRADE IN PROGRAM. If you are a DEALER – speak to your account manager for more information on the Dealer Furnace Trade in Program. |
|                                                                                                    |

| Furnace Inspection Report           | Page 8 |
|-------------------------------------|--------|
| How to attach a claim to the Report | Page 9 |

### PRIMARY HEAT EXCHANGER <u>within Serial Number Range</u>

| 29                                                                                                    | 9 3 A 0 0 0                                                                      | 0 0 1 -                                                    | 1 8 0 8                                                                    | A 9 9 9                                                                                                    | 99                                                    |                                                              |
|----------------------------------------------------------------------------------------------------|----------------------------------------------------------------------------------|------------------------------------------------------------|----------------------------------------------------------------------------|----------------------------------------------------------------------------------------------------|-------------------------------------------------------|--------------------------------------------------------------|
| WEEK                                                                                                    | YEAR                                                                             |                                                            | WEEK YEAR                                                                  |                                                                                                    |                                                       |                                                              |
|                                                                                                    |                                                                                  |                                                            |                                                                            |                                                                                                    | and the second                                        |                                                              |
|                                                                                                    | ACTS REGISTRATIONS                                                               |                                                            |                                                                            |                                                                                                    | sic UI calt571                                        | n Help                                                       |
|                                                                                                    | iere neuronanono                                                                 |                                                            |                                                                            | Claim Number                                                                                                 |                                                       |                                                              |
| HELPFIL TIP: ALWAYS ST.<br>Enter Serial Number + Se<br>SELECT 'NEW CLAIM'                                                                                                    | ART CLAIMS FROM THE ENTI<br>arch (Model No. will auto-pc<br>search newclaim chan | TLEMENT SCREEN,<br>opulate)<br>Reservice administrator     | Claim                                                                      | Claim Status<br>Claim Date<br>Submitted Date<br>Date Paid<br>Payment Type<br>nount Approved<br>Date Approved |                                                       | Paid<br>04/04/2014<br>04/04/2014<br>04/11/2014<br>04/04/2014 |
| Approval Code * Approval Text                                                                                                    |                                                                                  |                                                            |                                                                            |                                                                                                    |                                                       |                                                              |
| Service Administrator Information<br>Warranty Policy Code: CP20<br>Plan ID:                                                                                                    | Part Multiplier: .328                                                            |                                                            | Plan Type:                                                                 |                                                                                                    |                                                       |                                                              |
| Manufacturer<br>Dealer<br>Distributor                                                                                                    | UTC - United Technologies Corp<br>493879088 - Canada Distributio                 | poration<br>n, Dist                                        | Dealer Location                                                            | 380 - Canada Distributio                                                                                     | n, Missiasauga, LE                                    |                                                              |
| Reference Number                                                                                                    | CLAIM239665                                                                      |                                                            |                                                                            |                                                                                                    |                                                       |                                                              |
| Model Number*                                                                                                    | 58MTA060-F-1-12                                                                  | 🖾 Compe                                                    | titive Equipment                                                           |                                                                                                    |                                                       |                                                              |
| Serial Number<br>Warranty Type *<br>NEW NEW - SAME CUSTOM                                                                                                    | Standard Warranty                                                                | SELECT:<br>STANDARD                                        | Stock Unit                                                                 | 0/2005                                                                                                    | Classic III cal                                       | 57h Help                                                     |
| HOME CLAIMS CONTRACTS R                                                                                                    | EGISTRATIONS REPORTS                                                             | ADMIN                                                      |                                                                            |                                                                                                    | California California California                      | and a standard                                               |
| Source         Failed         Failed< | Part Failed Part Competito<br>Number Install Date Part                           | Replaced<br>Part<br>Quantity<br>3<br>320723751             | Replaced<br>Part Description S<br>HEAT<br>EXCHANGER<br>KIT                 | Repfaced Repfaced<br>Part Part<br>Serial Invoice<br>Number Number<br>7474766                                 | Part Unit<br>Disposition Price<br>HOLD FOR<br>30 DAYS | Part Part<br>Mark Price<br>Up Extend                         |
| Watch for QTY                                                                                                    | DO NOT ENTER<br>FAILED PART INSTALL<br>DATE OR SERIAL #                          | Must match<br>failed <b>QTY</b>                            | CHECK CAUSAL PA                                                            | ART & ONLY ENTER C                                                                                           | TY, PART NUMBER &                                     | NVOICE #                                                     |
| QUALITY INFORMATION<br>Model Location                                                                                                    |                                                                                  |                                                            |                                                                            | Fum                                                                                                    | ace Orientation                                       |                                                              |
| Gas Furnace Fuel                                                                                                    | DOA LABOR                                                                        | MUST E                                                     | BE 'NO DOA LABOU                                                           | JR' ci                                                                                                    | amponentCode H300                                     |                                                              |
| Diagnosis<br>Why was the service call made?<br>What was found to be wrong?<br>What was done to repair unit or correct problem?<br>Excelusioners as a correct problem?                                                                                                    | ENTER DIAGNOSIS                                                                  |                                                            |                                                                            | _                                                                                                    |                                                       |                                                              |
| REPLACED HEAT EXCHANGER 35,<br>Detect Code H3                                                                                                    | ID1 - Corresion 💌                                                                | ELECT APPROPRIATI                                          | E DEFECT CODE                                                              |                                                                                                    |                                                       |                                                              |
| SAVE & SUBMI                                                                                                    | т                                                                                | Hem<br>The<br>Labor<br>Labor<br>Labor<br>Out of<br>Freight | otal Parts<br>Hours<br>Rate D<br>Amount<br>/ Warranty - Labor<br>at Amount | Requested                                                                                                    | Approved<br>JR                                        | 0.0                                                          |
| SAVE SUBMIT                                                                                                    |                                                                                  |                                                            |                                                                            |                                                                                                    |                                                       |                                                              |

### SECONDARY within Serial Number Range SMB090024A

| 2 9 9 3 A 0 0 0 1 -<br>WEEK YEAR                                                                                                    | 1 8 0 8 A 9 9 9 9 9<br>WEEK YEAR                                                                                                    |
|----------------------------------------------------------------------------------------------------|----------------------------------------------------------------------------------------------------|
| SERVICEBENCH           HOME         CLAIMS         CONTRACTS         REGISTRATIONS         REPORTS         ADMIN                                                                                                    | Classic UI calt57h Help                                                                                                    |
| WARRANTY CLAIM                                                                                                    | e e                                                                                                    |
| HELPFIL TIP: ALWAYS START CLAIMS FROM THE ENTITLEMENT SCREEN.<br>Enter Serial Number + Search (Model No. will auto-populate)<br>SELECT 'NEW CLAIM'<br>SEARCH NEW CLAIM CHANGE SERVICE ADMINISTRATOR                                                                                                    | Claim Number<br>Account Number<br>Claim Status<br>Claim Date<br>Claim Submitted Date<br>Date Paid<br>Payment Type<br>Amount Approved<br>Date Account d                                           |
| Approval Code * Approval Text II View Attachments #<br>Service Administrator information section 228<br>Warranty Policy Code: CF20 Part Multiplier: 328<br>Plan ID:<br>Review Items<br>04 - Claims for this part require review.<br>09 - Mfr review all claims for this buildetin<br>10 - Distributor review all claims for this buildetin.                 | Important Note: Even though the serial<br>number may fall within range, the coverage<br>period for this bulletin only extends 20<br>years from the date of installation.                         |
| Manufacturer<br>Deater<br>Distributor 493879088 - Canada Distribution, Mississauga, LE<br>Reference Number<br>Model Number<br>Serrial Number<br>Warranty Type *<br>Bulletin<br>Bulletin                                                                                                    | Desler Location 129891-80380 - Total Home Comfort  Distributor Location 80380 - Canada Distribution, Mississauga, LE  Ipelitive Equipment Stock Unit Unit Installed/Startup Date 05/20/2002      |
| CUSTOMER INFORMATION SHOULD AUTOPOPULATE FROM ENTITELEMEN                                                                                                    | T SCREEN. IF UNIT NOT REGISTERED YET – COMPLETE THIS SECTION                                                                                                    |
| Optional Contract Number<br>Builetin/Authorization Number<br>SMB090024A                                                                                                    | REPAIR DATE     **must be within 90 days of claim                                                                                                    |
| Replacement Model Number Replacement Invoice Number Replacement Disposition Replacement Approved Amount Reque                                                                                                    | Replacement Serial Number<br>Replacement Unit Price<br>Replacement Mark Up<br>sisted Replacement Amount<br>HEX, Coupling Box Kit, Cold Spot<br>Baffle, Cell Inlet Panel and Cell<br>Outlet Panel |
| HOME CLAIMS CONTRACTS REGISTRATIONS REPORTS ADMIN                                                                                                    | COUPLING BOX 7501515 HOLD FOR 26.08                                                                                                    |
| DO NOT ENTER FAILED PART INSTALL<br>DATE OR SERIAL<br>NUMBER & INVOICE #. Dates and serial                                                                                                    | ANGER AS THE CAUSAL PART & ONLY ENTER QTY, PART<br>numbers do not get entered here.                                                                                                    |
| Model Location<br>Gas Furnace Fuel<br>Labor Repair Type* No DOA LABOR<br>Diagnosis                                                                                                    | Furnace Orientation                                                                                                    |
| Why was the service call made?<br>What was found to be wrong?<br>What was done to reper unit or correct problem?<br>NO HEAT SECONDARY HEAT<br>EXCHANGER CORROPED, REPLACED<br>SECONDARY HEAT EXCHANGER.                                                                                                    |                                                                                                    |
|                                                                                                    | Requested Anoroved                                                                                                    |
| Select defect code                                                                                                    | tal Parts<br>Jours 4.00 0.0                                                                                                    |
| How to Attach Document to claim<br>Click on Manage Attachments (On the top of claim page)<br>Click on Create New (At the bottom of your claim page)<br>Click Browse (Select the file from your computer)<br>Click Save (At the bottom of your claim page)<br>Click Edit Claim (On the top of claim page)<br>Click Submit (At the bottom of your claim page) | THEN ATTACH<br>PECTION REPORT.<br>YOU SUBMIT<br>SUBMIT<br>4   P a g                                                                                                    |

### **COMBINED PRIMARY and/or SECONDARY HEAT**

### EXCHANGER <u>OUTSIDE</u> Serial Number Range

|                     | SERIAL NUMBERS A                                                                                                    | AFTER: 1                                                                                               | 8 0                                     | 8 A 9                                       | 99999                                             | )                                                                                                    |                                            |                                                              |
|---------------------|----------------------------------------------------------------------------------------------------|----------------------------------------------------------------------------------------------------|-----------------------------------------|---------------------------------------------|---------------------------------------------------|----------------------------------------------------------------------------------------------------|--------------------------------------------|--------------------------------------------------------------|
| HOME                | SERVICEBENCH<br>CLAIMS CONTR/                                                                                                    | ACTS REGISTRAT                                                                                         | TIONS RE                                | Ports ad                                    | MIN                                               | Classic                                                                                                    | UI calt57h                                 | Help                                                         |
| HE<br>En<br>SE      | LPFIL TIP: ALWAYS STA<br>ter Serial Number + Sea<br>LECT 'NEW CLAIM'                                                                                                | RT CLAIMS FROM T<br>Irch (Model No. will<br>SEARCH NEW CL                                              | HE ENTITLEM<br>auto-popula<br>NM CHANGE | MENT SCREEN.<br>te)<br>Service administrato | Clai                                              | Claim Number<br>Account Number<br>Claim Status<br>Claim Date<br>m Submitted Date<br>Date Paid<br>Payment Type<br>Amount Approved<br>Date Approved |                                            | Paid<br>04/04/2014<br>04/04/2014<br>04/11/2014<br>04/04/2014 |
| Approv              | val Code * Approval Text                                                                                                    |                                                                                                    |                                         |                                             |                                                   |                                                                                                    |                                            |                                                              |
| Warran              | Administrator Information                                                                                                    | Part Multiplier: .328                                                                                  |                                         |                                             |                                                   |                                                                                                    |                                            |                                                              |
|                     | Plan ID:                                                                                                    |                                                                                                    |                                         | *****                                       | Plan Type:                                        |                                                                                                    |                                            |                                                              |
|                     | Manufacturer<br>Dealer<br>Distributor                                                                                                    | 493879088 - Canada Dr<br>Mississauga, LE                                                               | stribution,                             | Di                                          | Dealer Location                                   | 10380 - Canada Distribution, N                                                                                                    | lississauga, LE                            |                                                              |
|                     | Reference Number<br>Model Number*                                                                                                    | CLAIM239665<br>58MTA060-F-1-12                                                                         |                                         | Comp                                        | etitive Equipment                                 |                                                                                                    |                                            |                                                              |
|                     | Serial Number                                                                                                    | 2405A01177                                                                                             | SI                                      | ELECT:                                      | Stock Unit                                        | 220/2006                                                                                                    |                                            |                                                              |
| NEW                 | NEW - SAME CUSTOM                                                                                                    | ER                                                                                                    | STA                                     | ANDARD                                      | Startup Date D                                    | ara0/2005                                                                                                    |                                            |                                                              |
| SERVICE D           | CUSTOMER INFORMATIO<br>TAIL INFORMATION<br>Optional Contr<br>Bulletin/Authorizat<br>nit has been replaced fill in the New Mod<br>Replacement Mo<br>Replacement Invo | Fail Date* 02/03/2016<br>act Number<br>ion Number<br>el and Serial fields<br>del Number<br>jice Number |                                         | FAIL & REPAIR<br>**REPAIR mus               | SCREEN. IF UNIT N<br>DATES<br>t be within 90 days | of claim                                                                                                    | Repair Date * 02/03/                       | 2016                                                         |
| <b>_</b>            | DO NOT ENTER ANY                                                                                                    | BULLETIN NUMBER                                                                                        |                                         |                                             | HEX, Cold Sp                                      | ot Baffle, Cell Inlet Par                                                                                                    | nel and Cell Out                           | et Panel                                                     |
| ?<br>Causal<br>Part | failed Part Failed<br>Quantity Part Number                                                                                                    | Failed Part Fr<br>Serial Number In                                                                     | ailed Part<br>Istall Date               | ? Re<br>Competitor Pa<br>Part Qu            | IMPORTANT: Th<br>numbers "outsic<br>furnace.      | he coupling box is no longe<br>le range" unless there is re                                                                                       | er a warrantied iten<br>emaining parts war | n for serial<br>ranty on the                                 |
|                     | 3 320723-751                                                                                                    |                                                                                                    |                                         |                                             | 3 320723-751                                      | HEAT EXCHANGER<br>KIT                                                                                                    |                                            | 8553456-00                                                   |
|                     | Claim Error: NONE           1         330539-752                                                                                                    |                                                                                                    |                                         |                                             | 1 330539-752                                      | COUPLING BOX KIT                                                                                                    |                                            | 8553456-00                                                   |
|                     | Claim Error: NONE                                                                                                    | ENTER QTY, PART N<br><u>DO NOT</u> ENTER FAILED P                                                      | UMBER & IN<br>PART INSTALL DA           | IVOICE #.<br>ATE OR SERIAL                  | 1 320720-753                                      | CELL PANEL KIT(INLET                                                                                                    |                                            | 8553456-00                                                   |
|                     | Claim Error: NONE           1         330541-752                                                                                                    |                                                                                                    |                                         |                                             | 1 330541-752                                      | CELL PANEL KIT                                                                                                    |                                            | 8553456-00                                                   |
| ✓                   | 1         334357-751                                                                                                    |                                                                                                    |                                         |                                             | 1 334357-751                                      | COND HEAT EXCH                                                                                                    |                                            | 8553456-00                                                   |
|                     |                                                                                                    |                                                                                                    |                                         |                                             |                                                   |                                                                                                    |                                            |                                                              |

### ....continued from previous page

SAVE

SUBMIT

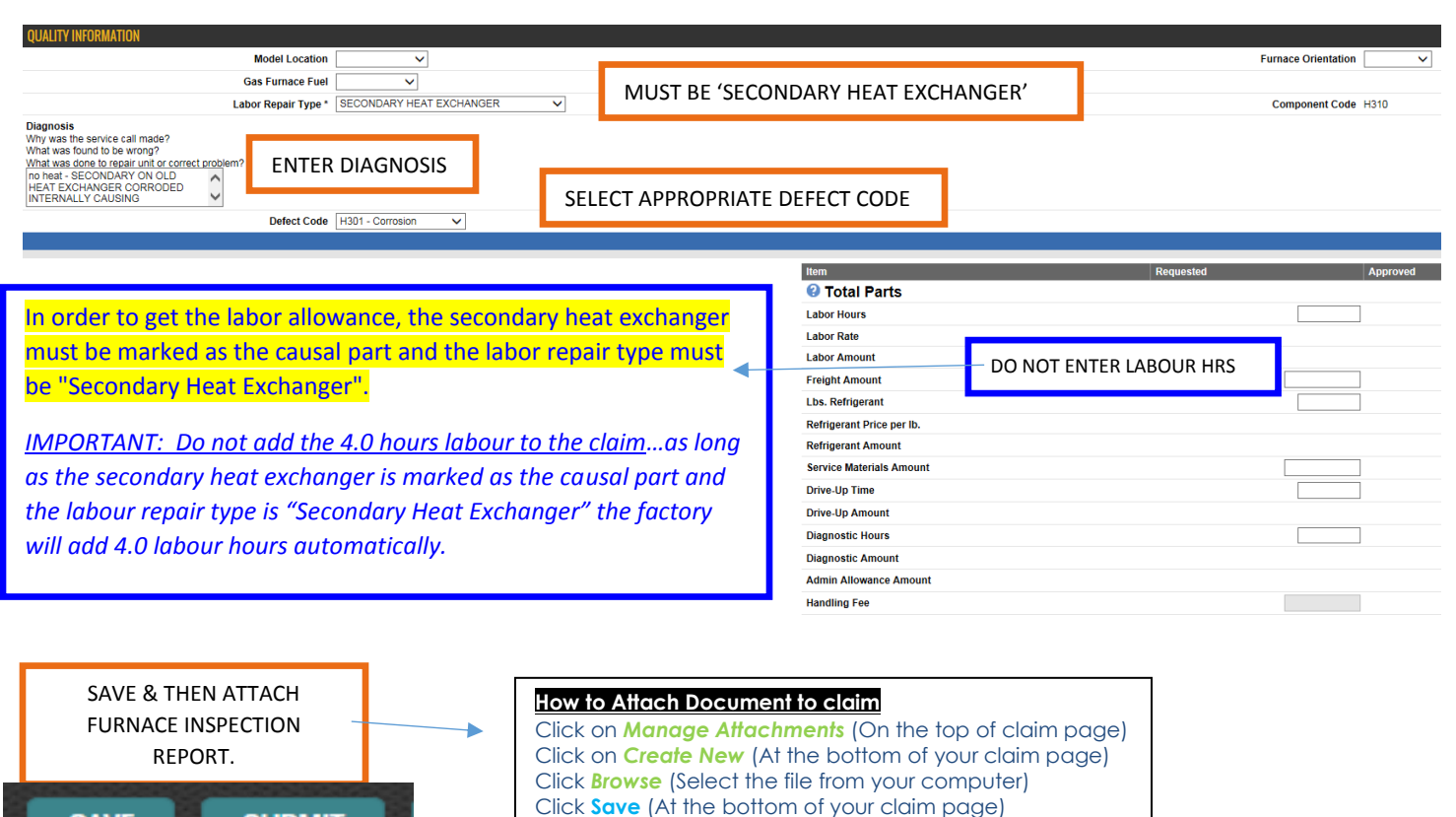

Click Edit Claim (On the top of claim page) Click Submit (At the bottom of your claim page)

### SMB090024B – FURNACE CHANGE OUT SMB090024B

#### WARRANTY CLAIM

| HELPFIL TIP: ALWAYS START CLAIMS FROM THE<br>Enter Serial Number + Search (Model No. will au<br>SELECT 'NEW CLAIM'                                    | ENTITLEMENT SCREEN.<br>to-populate)<br>Change service administrator | Claim Number<br>Account Number<br>Claim Status<br>Claim Date<br>Claim Submitted Date<br>Amount Approved | 114646-60380<br>Saved<br>03/23/2016 |
|----------------------------------------------------------------------------------------------------|---------------------------------------------------------------------|----------------------------------------------------------------------------------------------------|-------------------------------------|
| Manufacturer UTC - United Technologies Corporation Dealer                                                                                             |                                                                     | Dealer Location                                                                                         |                                     |
| Distributor<br>Reference Number CRJ38DXRK                                                                                                    |                                                                     | Distributor Location 60380 - Canada Distribution, Mississauga, LE 🗸                                     |                                     |
| Model Number* 355MAVD42080F                                                                                                    |                                                                     | Competitive Equipment                                                                                   |                                     |
| Serial Number 2901A10814                                                                                                    | BULLETIN                                                            | Unit Installed/Startup Date 09/01/2001                                                                  | STALL DATE                          |
| ***** Hit the SAVE key to auto populate the unit registration information                                                                             |                                                                     |                                                                                                    |                                     |
| CUSTOMER INFORMATION                                                                                                    |                                                                     |                                                                                                    |                                     |
| First Name Lori                                                                                                    |                                                                     | Last Name McQuarrie                                                                                     |                                     |
| Address Line 1* 232 Nottingham Road NW City, State/Province, Postal Code* Calgary A                                                                   | B T2K5N5                                                            | Address Line 2                                                                                          |                                     |
| Country * CANADA V                                                                                                    | JL                                                                  |                                                                                                    |                                     |
| Email Phone 1 5873490255                                                                                                    |                                                                     | Phone 2                                                                                                 |                                     |
| Application Type Owner Occupied Residential 🗸                                                                                                    |                                                                     | Original Equipment Owner YES 🗸                                                                          |                                     |
| THIS SECTION SHOULD AUTO-POPULAT                                                                                                    | E FROM ENTITLEMENT SCREEN.                                          | IF UNIT NOT REGISTERED YET – COMPLETE THIS SECTION                                                      |                                     |
| SERVICE DETAIL INFORMATION                                                                                                    |                                                                     |                                                                                                    |                                     |
| Fail Date* 01/10/2016                                                                                                    | AIL & REPAIR DATES                                                  | Repair Date * 01/11/2016                                                                                |                                     |
| Bulletin/Authorization Number SMB090024B *                                                                                                    | *REPAIR must be within 90 days of                                   | of claim dit Card Payment                                                                               |                                     |
| Replacement Model Number                                                                                                    |                                                                     | Replacement Serial Number                                                                               |                                     |
| Replacement Invoice Number SN                                                                                                    | 1B090024B                                                           | Replacement Unit Price<br>Replacement Mark Up                                                           |                                     |
| Neplacement Approved Amount                                                                                                    |                                                                     | Requested Replacement Amount                                                                            |                                     |
| Pailed Part Failed Failed Part Failed Part                                                                                                    | Communities Replaced Replaced Repl                                  | Replaced Replaced Jaced Part Unit                                                                       | Part Part                           |
| Part Quantity Part Number Serial Number Install Date                                                                                                  | Part Part Quantity Part Number Part                                 | Description Serial Invoice Disposition Price<br>Number Number                                           | Mark Up Price Extended              |
|                                                                                                    | NOTHING ENTERED IN THIS S                                           |                                                                                                    |                                     |
|                                                                                                    |                                                                     |                                                                                                    |                                     |
| QUALITY INFORMATION                                                                                                    |                                                                     |                                                                                                    |                                     |
| Model Location Lasement<br>Gas Furnace Fuel Natural gas                                                                                               |                                                                     | 7                                                                                                    | Component Code   100                |
| Diagnosis<br>Why was the service call made?                                                                                                    | NO DOA LABOUR                                                       |                                                                                                    |                                     |
| What was found to be wrong?<br>What was done to regain unit or correct problem?<br>Furnace would not continue to run<br>Heaf Erythangers were brinken |                                                                     |                                                                                                    |                                     |
| Replaced furnace Defect Code L105 - Inspection                                                                                                    | SELECT DEFECT COD                                                   | E                                                                                                    |                                     |
|                                                                                                    | le le le le le le le le le le le le le l                            | m Requested                                                                                             |                                     |
|                                                                                                    |                                                                     | Total Parts                                                                                             | \$0.00                              |
|                                                                                                    | Add comment with:                                                   | 4.0 HOORS                                                                                               |                                     |
|                                                                                                    | Replacement Model:                                                  |                                                                                                    |                                     |
|                                                                                                    | Replacement Serial Num                                              | ber                                                                                                    |                                     |
| New Comment                                                                                                    | entreplacement involce #                                            |                                                                                                    |                                     |
|                                                                                                    | SAVE                                                                | agnostic Hours                                                                                          |                                     |
|                                                                                                    | Dia Dia Dia Dia Dia Dia Dia Dia Dia Dia                             | agnostic Amount                                                                                         |                                     |
|                                                                                                    | Ha                                                                  | How to Attach Document to claim                                                                         |                                     |
| NEW NEW-SAME CUSTOMER SAVE DELETE CLAIM                                                                                                    | SUBMIT PRINT                                                        | Click on Manage Attachments (On the                                                                     | e top of claim page)                |
|                                                                                                    | SAVE & THEN ATTACH                                                  | Click Browse (Select the file from your                                                                 | computer)                           |
|                                                                                                    | FURNACE INSPECTION REPORT.                                          | Click <b>Save</b> (At the bottom of your clai                                                           | m page)                             |
|                                                                                                    | DEI ORE 100 SUBIVIT                                                 | Click Submit (At the bottom of your cl                                                                  | aim page)                           |

|                                                                                                    | Seco                           | ndary Heat E                          | xchange                            | er Inspect             | tion Certificate  |      |
|----------------------------------------------------------------------------------------------------|--------------------------------|---------------------------------------|------------------------------------|------------------------|-------------------|------|
| Attach to Warranty Claim. SMB090                                                                                                    | 0024A – H                      | eat Exchanger Repla                   | cement. SN                         | 18090024B – Fur        | nace Replacement. |      |
| **Claim #                                                                                                    |                                |                                       |                                    |                        |                   |      |
| **Customer Name                                                                                                    |                                |                                       |                                    |                        |                   |      |
| **Customer Address                                                                                                    |                                |                                       |                                    |                        |                   |      |
| **Customer Phone #                                                                                                    |                                |                                       |                                    |                        |                   |      |
| **Model Number                                                                                                    |                                |                                       | **Serial                           | Number                 |                   |      |
|                                                                                                    | C                              | Combustion                            | <b>Fest Che</b>                    | cklist                 |                   |      |
| **CO reading – Require                                                                                                    | ed if                          |                                       |                                    |                        |                   | ppm  |
| furnace is operational                                                                                                    |                                |                                       |                                    |                        |                   |      |
| Excess air level                                                                                                    |                                |                                       |                                    |                        |                   | %    |
| Installation Ch                                                                                                    | ecklis                         | t – check all                         | areas ex                           | amined p               | per SMB09-0022    |      |
| Venting                                                                                                    | С                              | ondensate Dr                          | ain                                | Pressu                 | re Switch Hoses   |      |
| Start-up                                                                                                    | P                              | ropane Conve                          | ersion                             | Thermo                 | stat Set Up       |      |
| Safety Control Check                                                                                                    | A                              | ccessories                            |                                    | Propan                 | e Conversion      |      |
| ,                                                                                                    |                                |                                       | I                                  | · · ·                  |                   |      |
| Maintenance Items                                                                                                    | – che                          | ck all items                          | cleaned                            | or examiı              | ned per SMB09-    | 0022 |
| Air Filter(s)                                                                                                    | В                              | lower Motor/V                         | Vheel                              | Burners                | s/Igniter         |      |
| Primary Heat                                                                                                    | S                              | econdary Hea                          | at                                 | Electrical Connections |                   |      |
| Exchanger                                                                                                    | E                              | xchanger                              |                                    |                        |                   |      |
| Other Tubina/Hoses                                                                                                    |                                | <u> </u>                              |                                    |                        |                   |      |
| After installation                                                                                                    | and m                          | naintenance i                         | items col                          | rected -               | Combustion ret    | est  |
| CO reading (2 <sup>nd</sup> ) test                                                                                                    |                                |                                       |                                    |                        |                   | ppm  |
| Excess air level (2 <sup>nd</sup> ) te                                                                                                    | st                             |                                       |                                    |                        |                   | %    |
| Visua                                                                                                    | l Insp                         | ection of Sec                         | condary I                          | Heat Exc               | hanger            | 70   |
| who has an interest from the                                                                                                    |                                |                                       |                                    |                        | nange.            |      |
| **Unservations from VI                                                                                                    | sual in                        | spection of he                        | eat excha                          | nger                   |                   |      |
| ** Observations from Vis                                                                                                    | sual in                        | spection of he                        | eat excha                          | nger                   |                   |      |
| ** Udservations from Vis                                                                                                    | sual in                        | spection of he                        | eat excha                          | nger                   |                   |      |
| Trom Vis                                                                                                    | sual in                        | spection of he                        | eat excha                          | nger                   |                   |      |
| **Upservations from Vis                                                                                                    | sual in                        | spection of he                        | eat excha                          | nger                   | al number         |      |
|                                                                                                    | sual in                        | spection of he                        | eat excha                          | and seria              | al number         |      |
| **Observations from Vis **If furnace is replaced **Model Number                                                                                                    | sual in                        | spection of he                        | eat excha<br>ent model<br>**Serial | and seria              | al number         |      |
| **Observations from Vis **If furnace is replaced **Model Number **Dealer Name/ Deale                                                                                                    | provic                         | spection of he<br>de replaceme        | eat excha<br>ent model<br>**Serial | and seria              | al number         |      |
| **Ubservations from vis **If furnace is replaced **Model Number **Dealer Name/ Deale                                                                                                    | provic                         | spection of he<br>de replaceme        | eat excha<br>ent model<br>**Serial | and seria              | al number         |      |
| **Observations from Vis **If furnace is replaced **Model Number **Dealer Name/ Deale **Technician Name (P                                                                                                    | provic<br>r Num<br>rint)       | spection of he                        | eat excha                          | and seria              | al number         |      |
| **Observations from Vis **If furnace is replaced **Model Number **Dealer Name/ Deale **Technician Name (P **Technician Signature                                                                                                    | provic<br>r Num<br>rint)       | spection of he                        | eat excha<br>ent model<br>**Serial | and seria              | al number         |      |
| **Observations from Vis **If furnace is replaced **Model Number **Dealer Name/ Deale **Technician Name (P **Technician Signature I certify that the secondary heat ext that failure was deemed imminent in documented in this inspection certify | provic<br>r Num<br>rint)<br>re | spection of he<br>de replaceme<br>ber | eat excha                          | and seria              | al number         |      |

## How to Attach a Document to Claim

- 1. While in claim click on Manage Attachments (On the top of claim page)
- 2. Click on Create New (At the bottom of your claim page)
- 3. Click Choose File (Select the file from your computer)
- 4. Click **Save** (At the bottom of your claim page)
- 5. Click Edit Claim (On the top of claim page)
- 6. Click **Submit** (At the bottom of your claim page)

### KEY THINGS TO REMEMBER:

- File claim within 90 days of the repair date
- Check entitlement to see the warranty coverage and the time parameters
- ALWAYS start your claim from the ENTITLEMENT screen
- Have all of the required information available when entering a claim (ie. invoice for replacement parts)
- Follow Up on Service Bench AFTER a claim is processed to confirm the status of your claim has been approved.
- COD accounts must check the CREDIT CARD PAYMENT BOX in the claim in order to receive the warranty credit reimbursed to a credit card.
- For questions CALL the WARRANTY HOTLINE (Canada) 1-855-304-1895